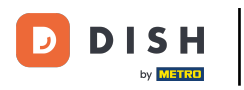

## (i) Welcome to DISH Order dashboard. Fist log in to your Business Profile Manager.

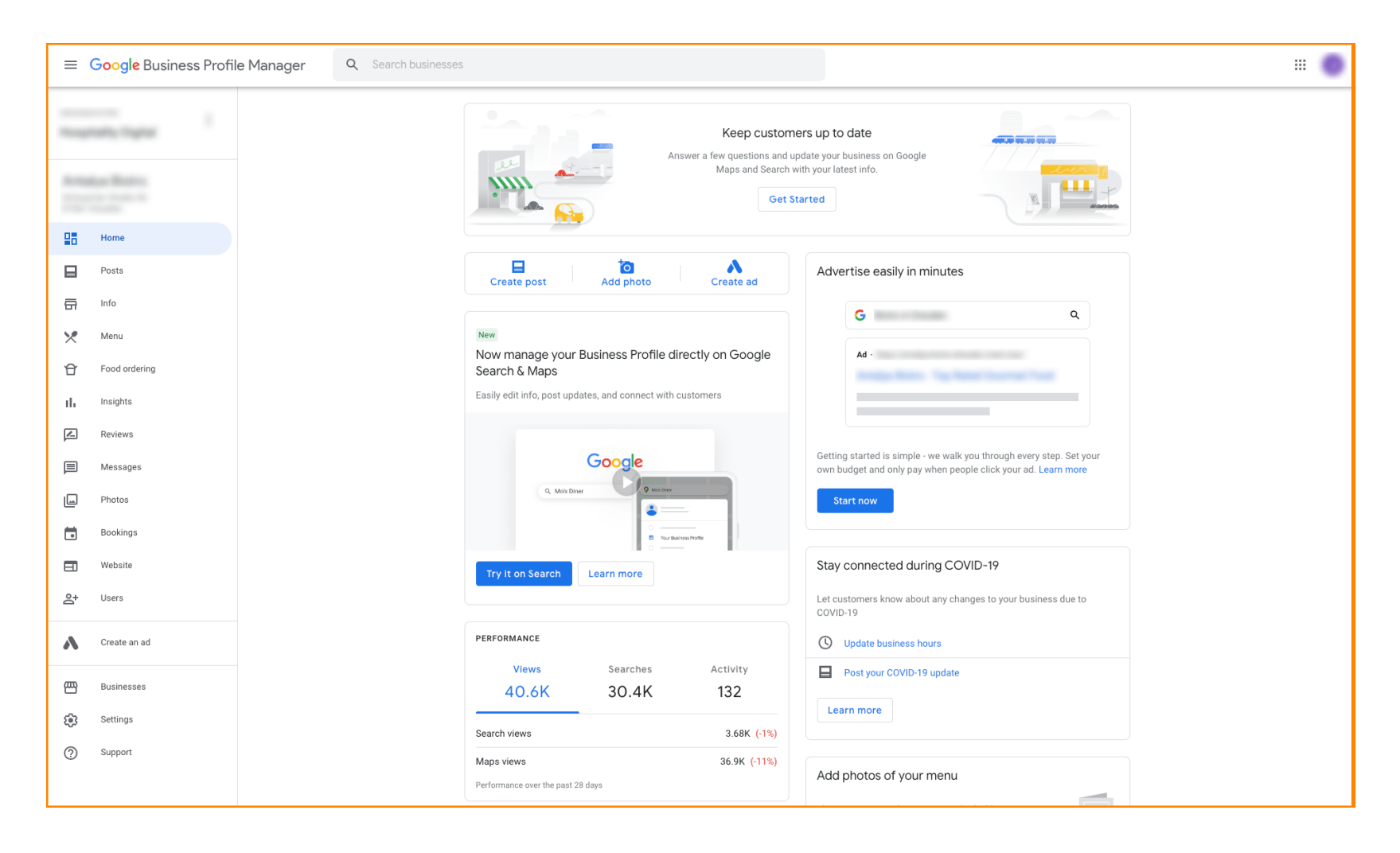

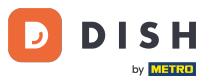

Then visit <u>https://support.google.com/business/contact/business\_food</u> and fill out your information, by clicking on each field. Note: The name of your business must match the name that appears in the Google Profile Manager.

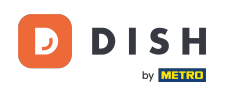

## Hogyan lehet letiltani a többi ételrendelési szolgáltatót a Google-on

| Google Business Profile Help | Q Describe your issue                                                                                                    |                                                                                          |  |
|------------------------------|----------------------------------------------------------------------------------------------------|------------------------------------------------------------------------------------------|--|
|                              | What is your name? *         Business name *         As seen in the Google Business Profile Manager.         Business address *         What are you trying to accomplish? *         Select one         Describe your issue |                                                                                          |  |
|                              | You may receive an email after the ca<br>Submit<br>Some account and system information will be sent                                                                                                    | se is closed<br>to Google, and support calls and chats may be recorded. We will use this |  |

## • Select Opt out of working with a specific partner.

| ≡ Google Business Profile Help                   | Q Describe | rour issue                                                                                                    |                     |
|--------------------------------------------------|------------|----------------------------------------------------------------------------------------------------|---------------------|
|                                                  |            | You're currently signed in as juliaminhchau.le@hd.digital<br>If this isn't the account associated with your issue, please switch accounts.                                                                                                    |                     |
|                                                  |            | What is your name? *                                                                                                    |                     |
|                                                  |            | Business name *                                                                                                    |                     |
|                                                  |            | As seen in the Google Business Profile Manager.                                                                                                    |                     |
|                                                  |            | Business address *                                                                                                    |                     |
|                                                  |            | What are you trying to accomplish? *                                                                                                    |                     |
|                                                  |            | Select one Sign up for the "Order Online" feature                                                                                                    |                     |
|                                                  |            | Opt out of "Order Online" feature altogether                                                                                                    |                     |
|                                                  |            | Opt out of working with a specific partner                                                                                                    |                     |
|                                                  |            | Technical issues with feature: Order Online button doesn't show on Business Profile     Technical issues with feature: Menu items don't match business offerings                                                                                                    |                     |
|                                                  |            | Other techncial issues                                                                                                    |                     |
|                                                  |            | Submit                                                                                                    |                     |
|                                                  |            | Some account and system information will be sent to Google, and support calls and chats may be recorded. We will use this<br>information to improve support quality and training, to help address technical issues, and to improve our products and services,<br>subject to our Privacy Policy and Terms of Service. |                     |
|                                                  |            |                                                                                                    |                     |
| ©2022 Google - Privacy Policy - Terms of Service | English •  | Send feedback abo                                                                                                    | out our Help Center |

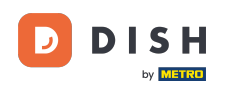

Click on the answer I am not happy with the services provided by the provider. Note: Otherwise the ticket will not get the right priority on Google.

| = | Google Business Profile Help | Q Describe your is | sue |                                                                                                    |                                  | <br> |
|---|------------------------------|--------------------|-----|----------------------------------------------------------------------------------------------------|----------------------------------|------|
|   |                              |                    |     |                                                                                                    |                                  |      |
|   |                              |                    |     | Business name *                                                                                                    |                                  |      |
|   |                              |                    |     | As seen in the Google Business Profile Manager.                                                                                          |                                  |      |
|   |                              |                    |     | Business address *                                                                                                    |                                  |      |
|   |                              |                    |     |                                                                                                    |                                  |      |
|   |                              |                    |     | What are you trying to accomplish? *                                                                                                    |                                  |      |
|   |                              |                    |     | Opt out of working with a specific part •                                                                                                |                                  |      |
|   |                              |                    |     | Why would you like to opt out of working with specific partners? *                                                                       |                                  |      |
|   |                              |                    |     | I am not happy with the services provided by the provider(s)                                                                             |                                  |      |
|   |                              |                    |     | The provider(s) is not our preferred provider at this time                                                                               |                                  |      |
|   |                              |                    |     | The provider(s) did not take action after multiple tries                                                                                 |                                  |      |
|   |                              |                    |     | O Canada                                                                                                    |                                  |      |
|   |                              |                    |     | If you want to remove a specific provider with whom you have a business the provider's support team. Please refer to our opt out policy. | relationship, you should contact |      |
|   |                              |                    |     | Please describe your opt-out reason.                                                                                                    |                                  |      |
|   |                              |                    |     |                                                                                                    |                                  |      |
|   |                              |                    |     | Please submit an attachment that describes the concern/issue with the fe                                                                 | eature.                          |      |
|   |                              |                    |     |                                                                                                    |                                  |      |

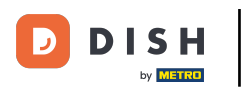

## Click the country you are located in.

| = | Google Business Profile Help | Q Describe your issu | e                                                                                                    |  |
|---|------------------------------|----------------------|----------------------------------------------------------------------------------------------------|--|
|   |                              |                      |                                                                                                    |  |
|   |                              |                      | Business name *                                                                                                    |  |
|   |                              |                      | As seen in the Google Business Profile Manager.                                                                                                    |  |
|   |                              |                      | Business address *                                                                                                    |  |
|   |                              |                      | What are you trying to accomplish? *           Opt out of working with a specific part                                                                                    |  |
|   |                              |                      | Why would you like to opt out of working with specific partners? * The provider(s) is not our preferred pro                                                               |  |
|   |                              |                      | What country are you located in? * Australia Germany United States Canada                                                                                                 |  |
|   |                              |                      | If you want to remove a specific provider with whom you have a business relationship, you should contact the provider's support team. Please refer to our opt out policy. |  |
|   |                              |                      | Please describe your opt-out reason.                                                                                                    |  |
|   |                              |                      | Please submit an attachment that describes the concern/issue with the feature.<br>No files chosen                                                                         |  |

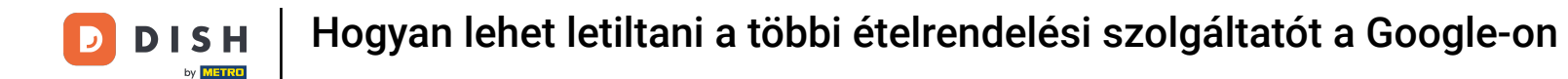

The next step is to select the food ordering provider you want to remove from your restaurant on Google: e.g. Takeaway (Lieferando) or Hospitality Digital (orderdirect)

| = | Google Business Profile Help | Q Describe your is | issue                                                                                                    |  |
|---|------------------------------|--------------------|----------------------------------------------------------------------------------------------------|--|
|   |                              |                    | As seen in the Google Business Profile Manager.                                                                                                    |  |
|   |                              |                    | Business address *                                                                                                    |  |
|   |                              |                    | What are you trying to accomplish? * Opt out of working with a specific part                                                                                              |  |
|   |                              |                    | Why would you like to opt out of working with specific partners? * The provider(s) is not our preferred pro                                                               |  |
|   |                              |                    | What country are you located in? *                                                                                                    |  |
|   |                              |                    | Germany     United States     Canada                                                                                                    |  |
|   |                              |                    | Which provider(s) do you want to opt out of? * Takeaway Other                                                                                                    |  |
|   |                              |                    | If you want to remove a specific provider with whom you have a business relationship, you should contact the provider's support team. Please refer to our opt out policy. |  |
|   |                              |                    | Please describe your opt-out reason.                                                                                                    |  |
|   |                              |                    | Please submit an attachment that describes the concern/issue with the feature                                                                                             |  |

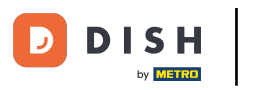

• To complete the process, click on Submit. That's it, you are done.

| ≡ | Google Business Profile Help | Q Describe your issue |                                                                                                    | : 🔘 |
|---|------------------------------|-----------------------|----------------------------------------------------------------------------------------------------|-----|
|   |                              |                       | Opt out of working with a specific part •                                                                                                    |     |
|   |                              |                       | Why would you like to opt out of working with specific partners? *         The provider(s) is not our preferred pro •                                                     |     |
|   |                              |                       | What country are you located in? * <ul> <li>Australia</li> <li>Germany</li> <li>United States</li> </ul>                                                                  | 1   |
|   |                              |                       | C United states                                                                                                    |     |
|   |                              |                       | Which provider(s) do you want to opt out of? *         Image: Takeaway         Image: Other                                                                               |     |
|   |                              |                       | If you want to remove a specific provider with whom you have a business relationship, you should contact the provider's support team. Please refer to our opt out policy. |     |
|   |                              |                       | Please describe your opt-out reason.                                                                                                    |     |
|   |                              |                       | Please submit an attachment that describes the concern/issue with the feature.<br>No files chosen<br>+ Choose files                                                       |     |
|   |                              | [                     | Google can ask for feedback about my support experience by email<br>You may receive an email after the case is closed                                                     | Ū   |

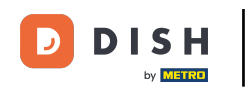

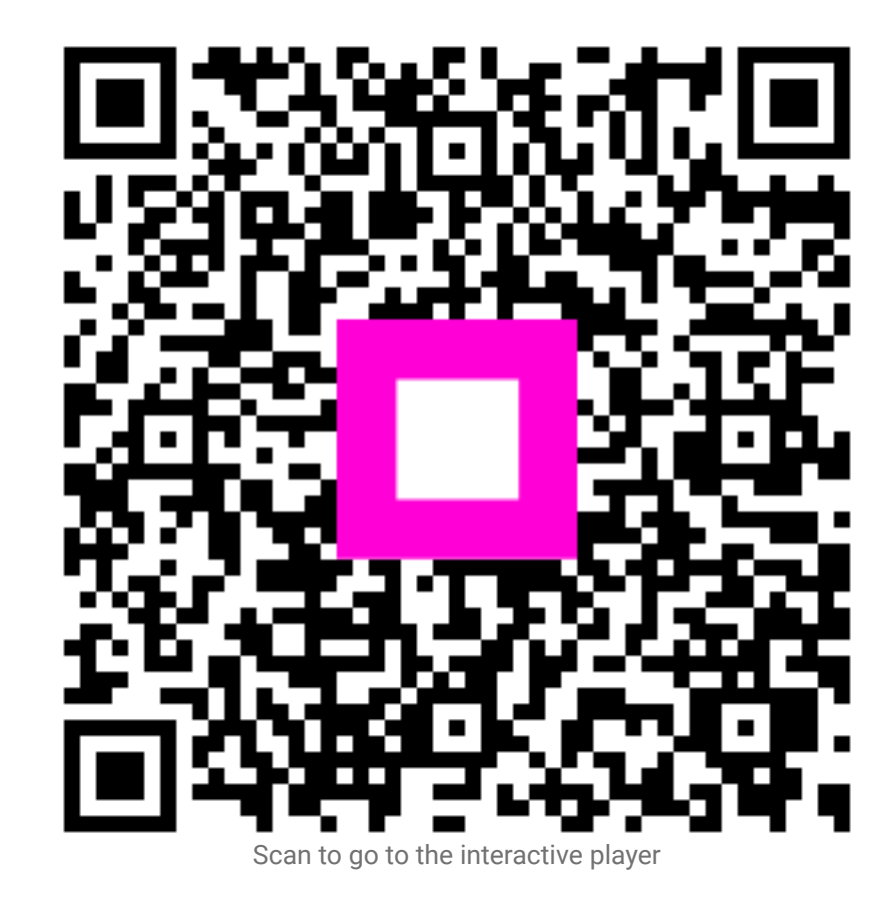